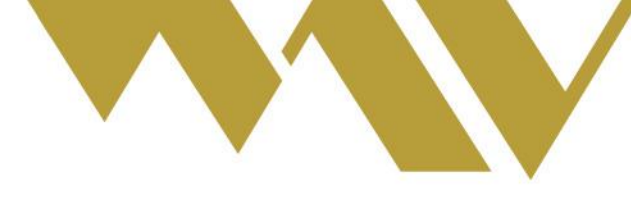

# DMA MAV

# DIRECT MARKET ACCESS PARA FINANCIAMIENTO PYME

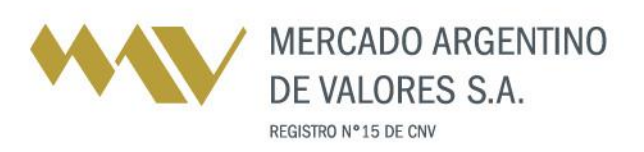

Tel.: [54] (341) 4469100 (líneas rotativas) www.mav-sa.com.ar / @MAVSA0ficial Of. Central: Paraguay 777 . Piso 8 . S2000CVO Rosario . Santa Fe . Argentina Ofs. Comerciales en C.A.B.A., Córdoba y Mendoza

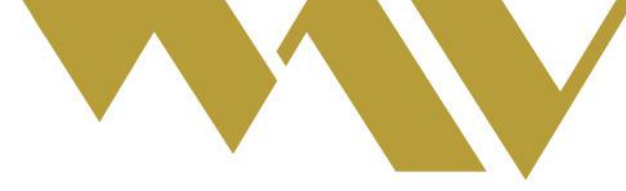

# Características

El sistema DMA permita al inversor canalizar ofertas que serán derivas al MAV y provee una manera efectiva de realizar el seguimiento y administración de las mismas, esto mediante la negociación electrónica online y consulta de tasas en tiempos reales.

El Agente MAV dispondrá de la administración de sus Usuarios activando y autorizando a sus Comitentes al ingreso de órdenes de forma directa hacia el Mercado.

## Objetivo

Potenciar la carga de órdenes de forma ágil, simple y segura para seguir fortaleciendo el financiamiento destinado a las Pequeñas y Medianas Empresas, permiendo a sus Comitentes la Compra o Venta de Cheques de Pago Diferido, Pagarés y Facturas de Crédito Electrónicas.

En tanto, el objetivo de este Instructivo es explicar el procedimiento que deben seguir los Agentes a partir de esta innovación; como así también para promover esta novedad hacia sus comitentes.

# Qué nos permite el DMA

A través del DMA MAV, el Agente podrá brindarle a sus comitentes un usuario para que sus clientes puedan Comprar y Vender productos Pymes de forma directa a este Mercado, procedimiento que el Agente habilita con el correspondiente control de cupo.

Asimismo, el DMA MAV permite que el Agente otorgue Usuarios de Consulta para que sus clientes puedan visualizar en tiempo real la pantalla con todas las ofertas que se encuentran en plaza.

# Cómo habilito un DMA MAV

Cualquier Usuario con perfil Administrador de un Agente MAV podrá habilitar nuevos Usuarios DMA, ya sea que le interese disponer de un DMA Operativo o DMA Consulta.

Para ello deberá ingresar a la solapa "Gestión de Usuarios" -> "Usuarios Operativos" y en Administración de Usuarios ingresar a -> "Agregar Usuario" y allí completar los datos requeridos por el sistema como se muestra en la imagen 1).

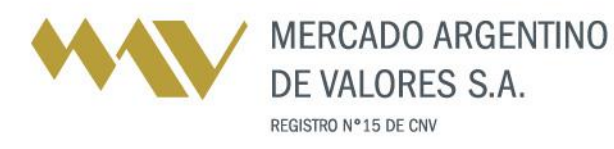

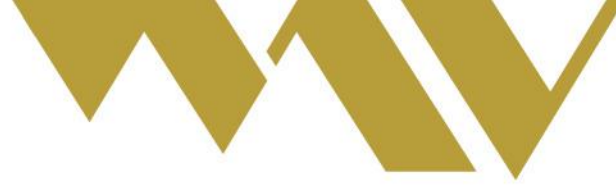

#### Imagen 1)

#### Administracion de Usuarios

| Alta de nuevo Usua                 | rio:            |
|------------------------------------|-----------------|
| Nombre de Usuario:                 |                 |
| Contraseña inicial:                |                 |
| Repetir Contraseña:                |                 |
| Perfil:                            | Comitente DMA 🔻 |
| Nro Comitente:                     |                 |
| CUIT:                              |                 |
| Exceptuado (CPD):                  | NO 🔻            |
| Nombre / Referencia (texto libre): |                 |

| Gen | erar | llsua | ario |
|-----|------|-------|------|
|     |      |       |      |

# Perfiles del DMA MAV

El Agente MAV cuenta con dos opciones de DMA, uno Operador y otro de Difusión.

El **Direct Market Access** permite al Agente MAV otorgarle a sus Comitentes la posibilidad de Comprar o Vender Cheques de Pago Diferido, Pagarés o Facturas de Crédito Electrónicas.

Como primer paso debemos considerar que si un Comitente DMA no tiene habilitada la opción de Compra o de Venta, no podrá ingresar al menú MAV-CHEQUE-PAGO-DIF, como se muestra en la imagen 2).

#### Imagen 2)

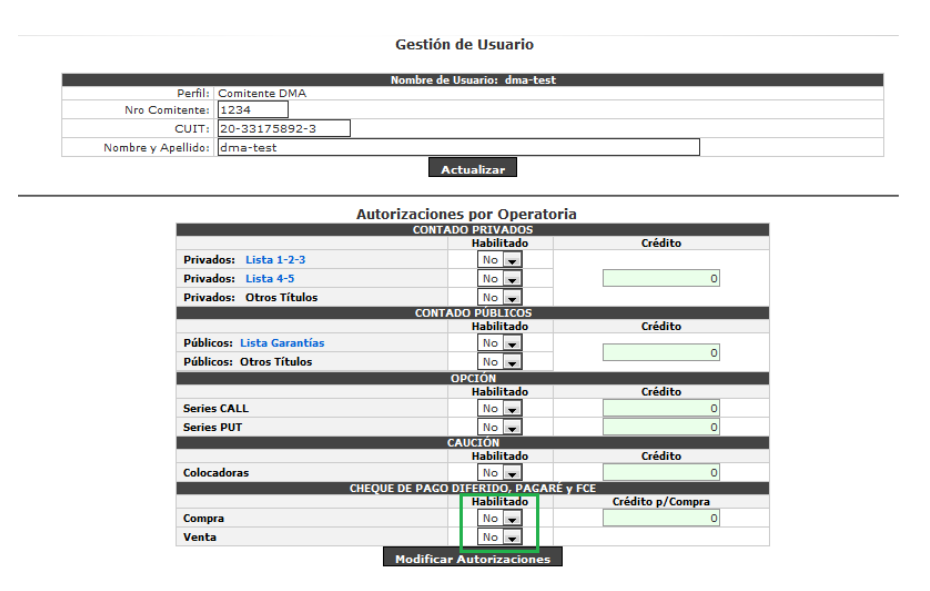

Para que un Comitente del Agente pueda contar con la opción de **Compra**, deberá seleccionar el botón "Si", como se muestra en la imagen 3).

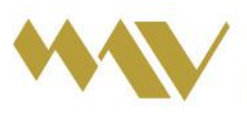

MERCADO ARGENTINO DE VALORES S.A. REGISTRO Nº 15 DE CNV

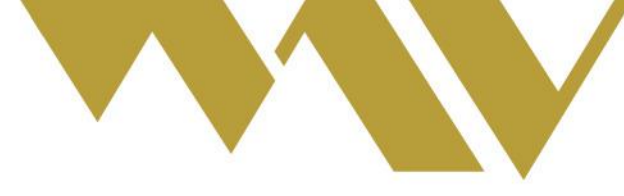

#### Imagen 3)

Gestión de Usuario

| _   |                    |                             |
|-----|--------------------|-----------------------------|
| - 1 |                    | Nombre de Usuario: dma-test |
|     | Perfil:            | Comitente DMA               |
|     | Nro Comitente:     | 1234                        |
|     | CUIT:              | 20-33175892-3               |
|     | Nombre y Apellido: | dma-test                    |
|     |                    | Actualizar                  |

|                           | CONTADO PRIVADOS         |                  |
|---------------------------|--------------------------|------------------|
|                           | Habilitado               | Crédito          |
| Privados: Lista 1-2-3     | No 💌                     |                  |
| Privados: Lista 4-5       | No 💌                     | 0                |
| Privados: Otros Títulos   | No 💌                     |                  |
|                           | CONTADO PÚBLICOS         |                  |
|                           | Habilitado               | Crédito          |
| Públicos: Lista Garantías | No 💌                     |                  |
| Públicos: Otros Títulos   | No 💌                     | 0                |
|                           | OPCIÓN                   |                  |
|                           | Habilitado               | Crédito          |
| Series CALL               | No 💌                     | 0                |
| Series PUT                | No 💌                     | 0                |
|                           | CAUCIÓN                  |                  |
|                           | Habilitado               | Crédito          |
| Colocadoras               | No 💌                     | 0                |
| CHEQUE                    | DE PAGO DIFERIDO, PAGARÉ | y FCE            |
|                           | Habilitado               | Crédito p/Compra |
| Compra                    | Si 💌                     | 0                |
|                           |                          |                  |

Una vez que el Cominte DMA dispone de la opción de Compra, tendrá acceso al Panel MAV, tal como se muestra en la imagen 4.

#### Imagen 4)

|         | Suba         | stas Ofertas | Operado   | Salida  |         |               |                       |                                       |
|---------|--------------|--------------|-----------|---------|---------|---------------|-----------------------|---------------------------------------|
|         | 1            | Tipo de inst | rumento   |         |         | Moneda        | Monto Desde / Hasta   | PPV Desde / Hasta SGR                 |
|         | CPD          | O Pagare     | O FCE     | Todos   | 0 ;     | 🔘 USS 🧧 Todas |                       | Todas 🗸 Filtrar                       |
| Subacta | s :: Propias |              |           |         |         |               |                       |                                       |
| Todas   | Activas C    | oncertadas   | Desiertas | / Bajas | Propias | 🗹 Avalado 📝   | Garantizado 🗹 No Gar. | ☑ Warrants ☑ Granos a Fijar ☑ Patroc. |

Asimismo, el Agente deberá asignar el Cupo que desee brindarle a cada uno de sus Comientes, caso contario verá un mensaje en la pantalla indicando que no tiene saldo disponible para la compra del instrumento.

#### Imagen 5)

| Saldo insuficiente para realizar la compra. |  |
|---------------------------------------------|--|
| Volver                                      |  |
|                                             |  |

Para el caso de las **Ventas**, mantiene el mismo criterio que el indicado para la opción de Compra. Es decir, el Agente deberá habilitar la opción "Si" para que el Comitente DMA pueda vender sus CPD, Pagarés o FCE.

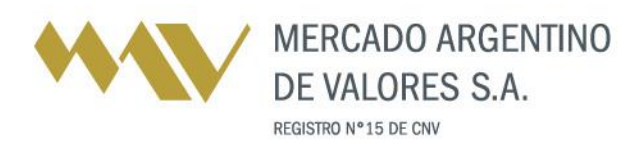

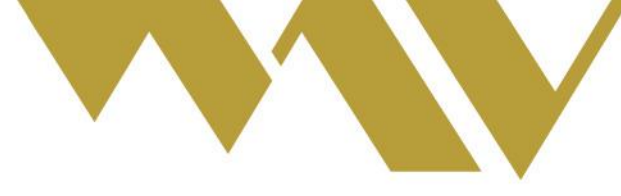

El Comitente DMA verá los CPD, por ejemplo, que tenga su Nro-Comit-V y podrá crear sus Lotes de acuerdo lo ilustra la imagen 6).

#### Imagen 6)

| Cheques | :: To | dos     |       |          |                |         |            |              |         |               |                  |          |          |       |
|---------|-------|---------|-------|----------|----------------|---------|------------|--------------|---------|---------------|------------------|----------|----------|-------|
| Todos   | Auto  | rizados | Per   | ndientes | No Autorizados | En Lote | Negociados | Vencidos     | Retirad | 05            |                  |          |          |       |
| Cheque  | 1     | Tipo I  | nstr. | 1-Neg    | Cheque         | Seg     | mento      | No a la Ord. | Comit.  | Benef./Emisor | \$<br>Monto      | Pago     | Cobro    | Banc  |
| 515673  | 19    | CPE     | D.    | 1-Neg    | ACPY070200385  | Avi     | alado      | NO           | 1234    | 33-70750690-9 | \$<br>51.236,05  | 07/02/20 | 11/02/20 | HSB   |
| 515672  | 1     | CPD     | D C   | 1-Neg    | ACPY070200384  | Ava     | elado      | NO           | 1234    | 30-70807988-6 | \$<br>15.647,00  | 07/02/20 | 11/02/20 | HSB   |
| 515671  | 1     | CPI     | C     | 1-Neg    | ACPY030100287  | Ava     | alado      | NO           | 1234    | 33-70750690-9 | \$<br>51.236,05  | 03/01/20 | 07/01/20 | HSB   |
| 515712  |       | CPE     | 0     |          | INGT251000047  | Ava     | obala      | NO           | 1234    | 27-30254226-6 | \$<br>600.000,00 | 25/10/19 | 29/10/19 | GALIC |

Vale destacar que los Lotes que sean generados por el Agente serán de administración exclusiva del Agente, mientras que los Lotes creados por el Comitente DMA estarán bajo su administración.

Finalmente, el Agente podría optar por permitirle a su Comitente DMA que sólo ejecute operaciones de Compra, o por el contrario, sólo operaciones de Ventas; o ambas.

En tanto, **el Agente también podrá optar por habilitar DMA de Difusión**. Esta alternativa posibilita al Agente brindarle a su Comitente el acceso a la plataforma de Trading MAV para visualización y seguimiento de la plaza en tiempo real. Así el cliente podrá optar por los instrumentos que le interese sumar a su cartera de inversiones, actuando sólo el Agente en la ejecución de esa operación.

Para ello, deberá crear un usuario DMA, indicarle "Si" para la Compra y asignarsele saldo cero.

### DMA MAV para el AN

El Agente de Negociación podrá brindar como servicio para sus Comitentes el DMA Operador como así también de Difusión, de acuerdo a las mismas características comentadas en este Instructivo.

La operatoria de un Comitente de un AN irá siempre y exclusivamente contra el saldo disponible en su cuenta.

Para consultas comerciales sobre esta nueva herramienta, podrán comunicarse a <u>ccuini@mav-sa.com.ar</u> o al 0341-4469100 int. 1801.

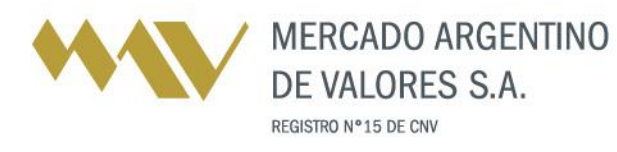

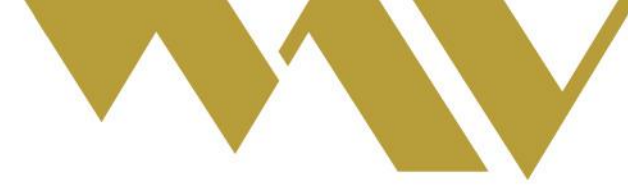

# Atención: Qué deberá incorporar el Agente MAV a partir de esta novedad

## Compra de CDP, Pagarés o FCE:

Todos los Usuarios Operadores con acceso a la plataforma de trading MAV deberán tener habilitado tanto el campo de Compra como de Venta para poder continuar operando los instrumentos MAV como lo hacían hasta la fecha.

Para esta habilitación, el Agente deberá disponer de al menos un Usuario con perfil Administrador y este será el encargado de activar los campos mencionados como así también el Cupo que dispondrá cada Operador.

En el caso que el Usuario no tenga habilitado el campo de Compra de cheques en "SI", al momento de querer ejecutar la compra -por ejemplo de un CPD- al ingresar a la subasta, la misma se encontrará sin contenido, y por lo tanto sin la posibilidad de acceder a esa subasta conforme se muestra en las imágenes 7 y 8, respectivamente.

#### Imagen 7)

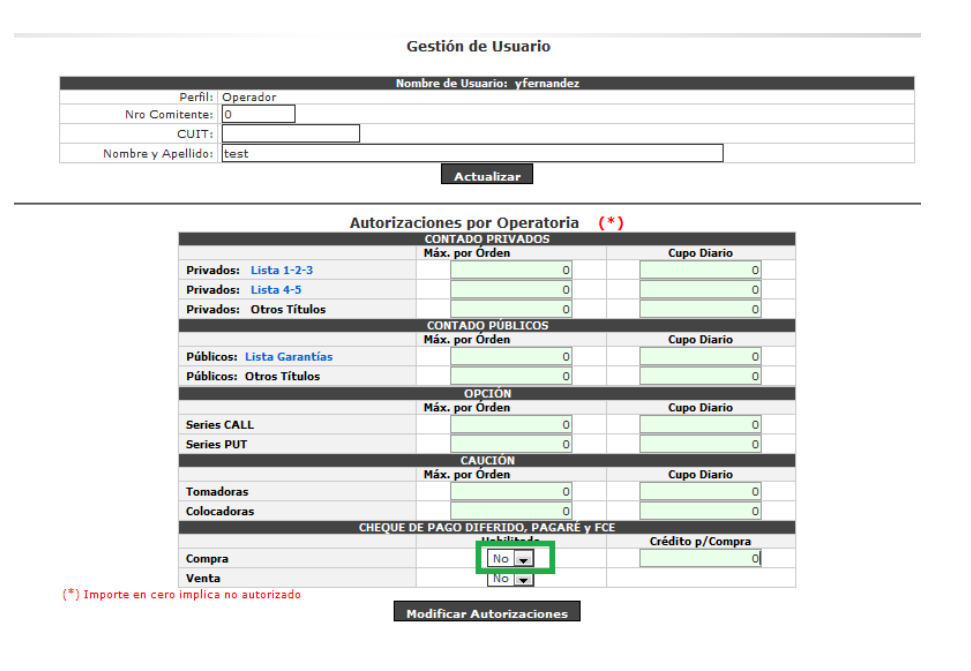

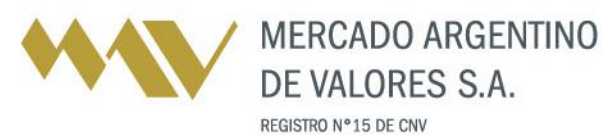

Tel.: [54] (341) 4469100 (líneas rotativas) www.mav-sa.com.ar / @MAVSAOficial Of. Central: Paraguay 777 . Piso 8 . S2000CVO Rosario . Santa Fe . Argentina Ofs. Comerciales en C.A.B.A., Córdoba y Mendoza

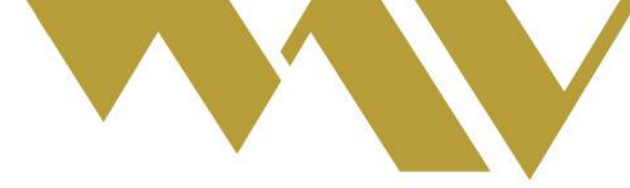

#### Imagen 8)

|                  | 1.1  | intes unitastas                           | orentas                         | nicompra    | operado | riyuua | monnes | cern/d          | Maina |            |               |        | 2        |
|------------------|------|-------------------------------------------|---------------------------------|-------------|---------|--------|--------|-----------------|-------|------------|---------------|--------|----------|
| -Infor           | mag  | ion de Subasta 3                          | 26854                           |             |         |        |        | <b></b>         | Mejor | es Ofertas | s de Compra   |        |          |
| Seg.:            |      | 4.987.138,72 Liq<br>ctiva Ch<br>valado Ag | :24hs PP<br>eques:1<br>Vend.:75 | 9∨: 25 dias |         |        |        | -               | 0     | Ag.        | Desc. Ingreso | Baja   |          |
| H. Inic<br>Descu | ento | 10:45:31 H. Cler<br>63,00                 | 'e: 17:00'                      |             |         |        |        |                 |       |            |               |        |          |
| Id               | 4    | Monto                                     |                                 | Cobr        | o Bro.  | Suc.   | Piz. ( | Nro./Cod.Instr. | Ret.  | NALO       | Comit-Cor.    | Excen. | CUIT Cor |

Una vez que el Agente haya realizado dicha habilitación para cada Usuario Operador, este podrá comprar los productos que desee. Esto conforme se muestra de ejemplo en las imágenes 9 y 10.

#### Imagen 9)

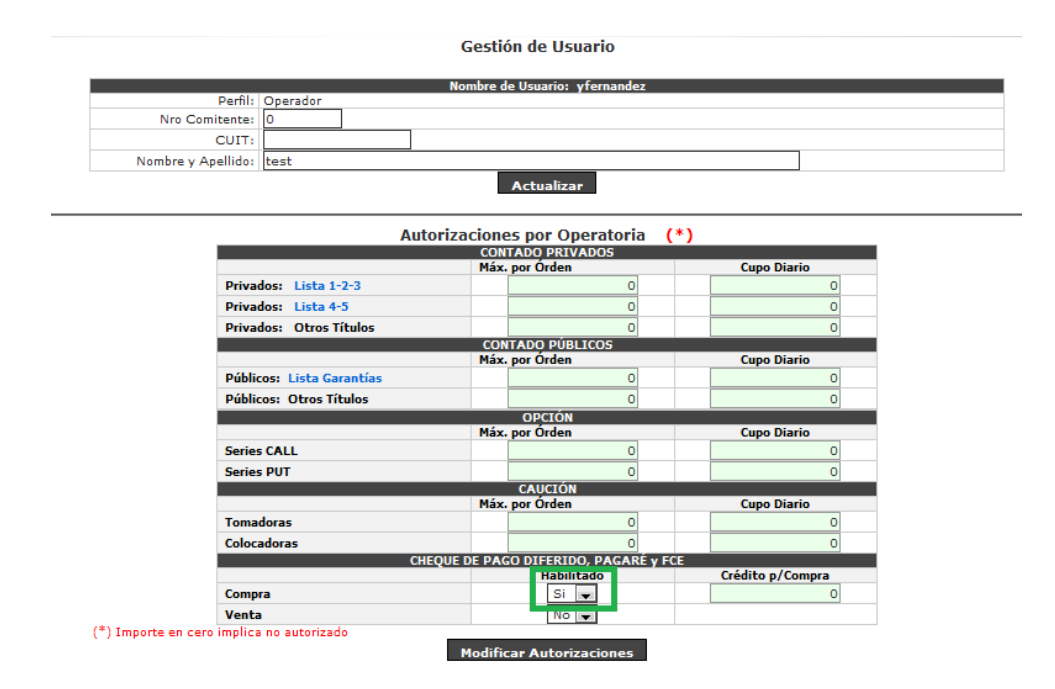

#### Imagen 10)

| Cheques                   | Lo             | ites Sul                     | bastas          | Ofertas                        | Int.Con               | ipra O  | perado | Ayuda | Informe     | s Salida        |       |          |          |          |        |                             |     |
|---------------------------|----------------|------------------------------|-----------------|--------------------------------|-----------------------|---------|--------|-------|-------------|-----------------|-------|----------|----------|----------|--------|-----------------------------|-----|
| Inform                    | mac            | ión de Su                    | ibasta 3        | 26854                          |                       | 1       |        |       |             | Г               | Mejor | es Ofert | as de Co | mpra     |        | Ingreso de Oferta de Compra |     |
| Monto:<br>Estado<br>Seg.: | \$<br>: A<br>A | 4.987.138<br>ctiva<br>valado | Liq<br>Ch<br>Ag | 24hs P<br>eques: 1<br>Vend.: 7 | PV: 25 di<br>L<br>/54 | 35      |        |       |             |                 | 0     | Ag.      | Desc.    | Ingreso  | Baja   | Descuento: 0,00             |     |
| H. Inic<br>Descu          | io: 1<br>ento  | 10:45:31<br>: 63,00          | H. Cien         | ra: 17:00'                     |                       | Cohro   | Bro    | Sur   | DI-         | Neo /Cod Joset  | Pat   | NAL      |          | mit Car  | Evren  | Origen:  Ingresar Oferta    |     |
| 10.                       | >              |                              | Nonto           |                                |                       | Cobro   | BCO.   | SUC.  | P12.        | Nro./Cod.Instr. | Ret   | NALL     | , co     | mit.Cpr. | excep. | COTT Cpr                    | -17 |
| 513322                    | 5              | 4.987.1                      | 38,72           |                                | 2                     | 1/10/19 | 020    | 900   | Sin<br>Inf. | ACEN17100002    | 3 NO  | NO       |          |          | No 💌   |                             |     |

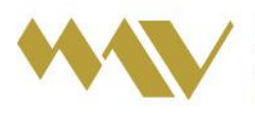

MERCADO ARGENTINO DE VALORES S.A. REGISTRO Nº 15 DE CNV

Tel.: [54] (341) 4469100 (líneas rotativas) www.mav-sa.com.ar / @MAVSAOficial Of. Central: Paraguay 777 . Piso 8 . S2000CVO Rosario . Santa Fe . Argentina Ofs. Comerciales en C.A.B.A., Córdoba y Mendoza

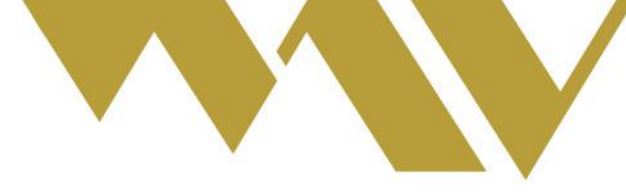

El siguiente paso que deberán determinar todos los Agentes MAV para sus Usuarios es el Cupo que tendrá asignado cada Operador con acceso a nuestra plataforma de Trading.

En el caso que un Usuario Operador no tenga desigando saldo para la Compra -como se muestra en la imagen 11)-, el Usuario no podrá ejercer la compra del instrumento y en la pantalla observará el mensaje que se indica en la imagen 12).

#### Imagen 11)

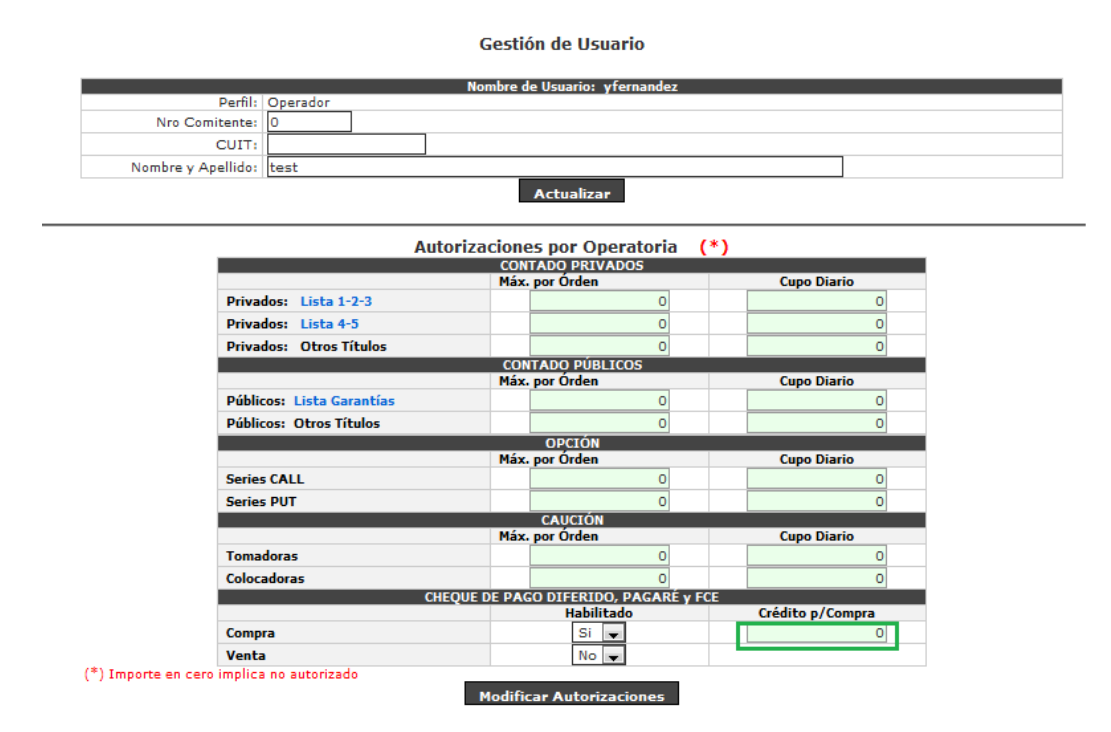

#### Imagen 12)

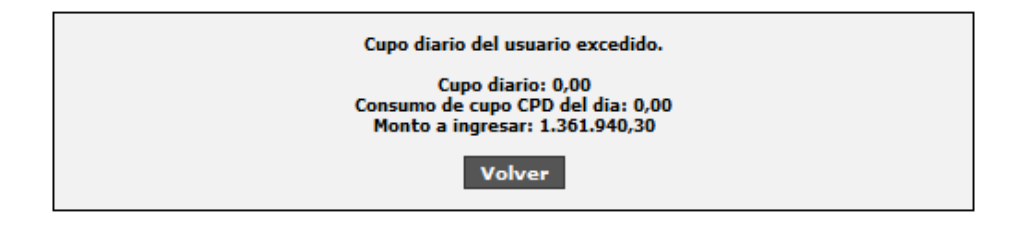

Vale destacar que el cupo indicado es de carácter diario y automático (no acumulable). Es automático dado que una vez determinado el saldo asignado para un operador, no es necesario proceder con esta habilitación cada día sino que el sistema lo incorpora al inicio de cada rueda.

A su vez, en esta primera habilitación, el Agente determina cuál será el cupo diario que dispone su operador. Naturalmente, en caso que desee asignarle un mayor cupo, simplemente deberá asignarle el monto que necesite para la exitosa negociación del instrumento del que se trate.

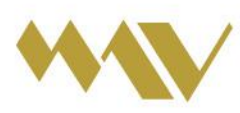

MERCADO ARGENTINO DE VALORES S.A. REGISTRO Nº 15 DE CNV

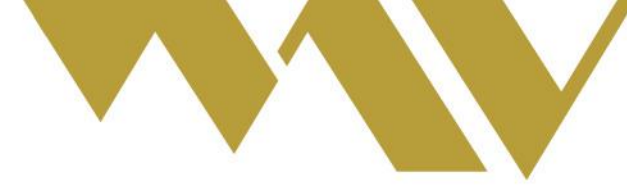

# Venta de CDP, Pagarés o FCE:

De acuerdo a lo indicado párrafo arriba, el Agente también deberá habilitar la opción Venta para sus Usuarios Operadores.

En el caso que el Usuario no tenga habilitado el campo de Venta de cheques en "SI" (como se muestra de ejemplo en la imagen 13), al momento de querer ejecutar esa venta, el sistema le permite crear el Lote pero no podrá ponerlo a subasta (imagen 14).

#### Imagen 13)

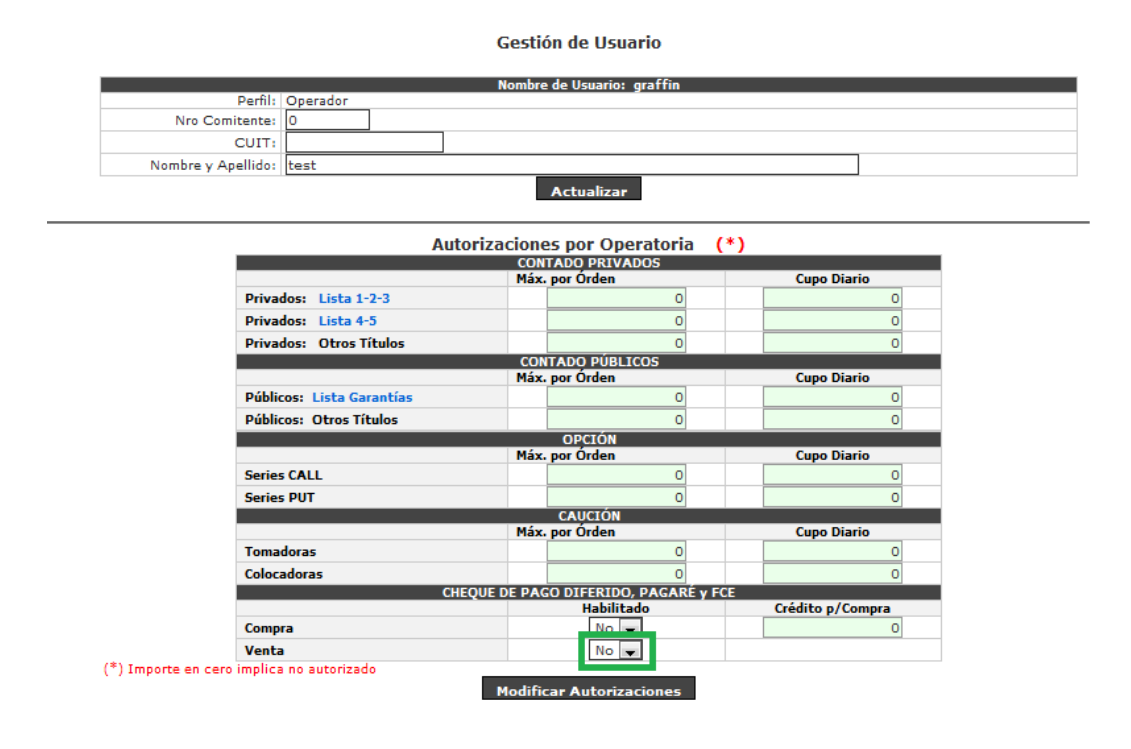

#### Imagen 14)

| Cheques                                      | Lotes                                               | Subastas                                      | Ofertas                                 | Int.Comp | pra Operado                                                 | Ayuda                             | Informes              | Salida   |                                                 |           |      |          |                 |          |         |
|----------------------------------------------|-----------------------------------------------------|-----------------------------------------------|-----------------------------------------|----------|-------------------------------------------------------------|-----------------------------------|-----------------------|----------|-------------------------------------------------|-----------|------|----------|-----------------|----------|---------|
| - Inform<br>Fecha<br>Cant.<br>Estad<br>Descr | mación c<br>i de Crea<br>de Cheg<br>lo:<br>ripción: | lel Lote 19<br>ción: 25<br>ues: 1<br>Ne<br>Lo | 5254<br>/09/19<br>gociable<br>te 195254 |          | Monto Total:<br>Prom.Pond.Via<br>Segmento:<br>No a la Orden | \$ 500<br>la: 48 di<br>Aval<br>NO | 0.000,00<br>as<br>ado | Ed       | Subasta<br>Il usuario no pos<br>e venta de CPD. | ee permi: | 03   |          |                 |          |         |
| Id.                                          | CUIT I                                              | .ibr./SGR                                     | Benef./E                                | misor    | Monto                                                       | Acr.                              | Pago                  | Cobro    | Banco                                           | Bco.      | Suc. | Piz.     | Nro./Cod.Instr. | Cuenta   | Ingres  |
| 513953                                       | G                                                   | ANA                                           | DEPOSITO                                | CH       | 500.000,00                                                  | 48hs.                             | 11/11/19              | 13/11/19 | NEUQUEN                                         | 097       | 10   | Sin Inf. | GANA111100011   | Sin Inf. | 25/09/1 |

Una vez indicado el campo mencionado en "Si" (imagen 15), el sistema le permitirá el Usuario operador poner en subasta el Lote (imagen 16).

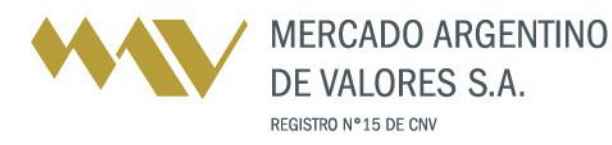

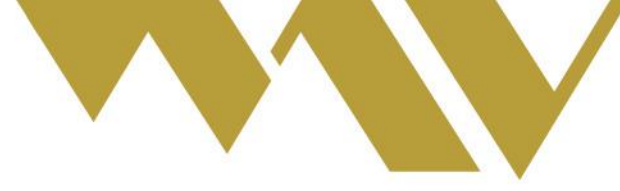

#### Imagen 15)

|                           | Nombro de Usuariou graf   | fin        |                  |  |
|---------------------------|---------------------------|------------|------------------|--|
| Perfil: Operador          | Nombre de Osbario: graf   | rin        |                  |  |
| Nro Comitente: 0          |                           |            |                  |  |
| CUIT:                     |                           |            |                  |  |
| Nombre y Apellido: test   |                           |            |                  |  |
|                           | Actualizar                |            |                  |  |
|                           | recould t                 |            |                  |  |
| Aut                       | orizaciones por Operat    | oria (*)   |                  |  |
| Aut                       | CONTADO PRIVADOS          |            |                  |  |
|                           | Máx. por Órden            |            | Cupo Diario      |  |
| Privados: Lista 1-2-3     |                           | 0          | 0                |  |
| Privados: Lista 4-5       |                           | 0          | 0                |  |
| Privados: Otros Títulos   |                           | 0          | 0                |  |
|                           | CONTADO PÚBLICOS          |            |                  |  |
|                           | Max. por Orden            | -          | Cupo Diario      |  |
| Publicos: Lista Garantias |                           | 0          | 0                |  |
| Públicos: Otros Titulos   | <u>operáu</u>             | 0          | 0                |  |
|                           | Máx, por Órden            |            | Cupo Diario      |  |
| Series CALL               | riux por orden            | 0          | 0                |  |
| Series PIIT               |                           | 0          | 0                |  |
|                           | CAUCIÓN                   | -          |                  |  |
|                           | Máx. por Órden            |            | Cupo Diario      |  |
| Tomadoras                 |                           | 0          | 0                |  |
| Colocadoras               |                           | 0          | 0                |  |
| CH                        | EQUE DE PAGO DIFERIDO, PA | GARÉ y FCE | Crédite - /Con   |  |
| C                         | Habilitado                |            | Credito p/Compra |  |
| Compra                    |                           |            | 0                |  |
| Venta                     | Si 💌                      |            |                  |  |

#### Imagen 16)

| Cheques                 | Lotes                                             | Subastas                                      | Ofertas                                    | Int.Compr | a Operado                                                  | Ayuda                            | Informes              | Salida      |                                                            |                                   |                        |          |                 |          |        |
|-------------------------|---------------------------------------------------|-----------------------------------------------|--------------------------------------------|-----------|------------------------------------------------------------|----------------------------------|-----------------------|-------------|------------------------------------------------------------|-----------------------------------|------------------------|----------|-----------------|----------|--------|
| Fecha<br>Cant,<br>Estad | mación d<br>de Crea<br>de Cheq<br>lo:<br>ripción: | del Lote 19<br>ción: 25<br>ues: 1<br>Ne<br>Lo | 5254<br>6/09/19<br>egociable<br>ote 195254 | N F C     | fonto Total:<br>rom.Pond.Vid<br>egmento:<br>io a la Orden: | \$ 500<br>a: 48 di<br>Aval<br>NO | 0.000,00<br>as<br>ado | С<br>Н<br>т | ubasta<br>ierre de Subast<br>ora: 17 💌<br>asa: 0,00<br>Pon | ii<br>Minuto<br>Orige<br>er en Su | : 00 💌<br>m:<br>ibasta | ¥        |                 |          |        |
| Id.                     | CUIT                                              | libr./SGR                                     | Benef./E                                   | misor     | Monto                                                      | Acr.                             | Pago                  | Cobro       | Banco                                                      | Bco.                              | Suc.                   | Piz.     | Nro./Cod.Instr. | Cuenta   | Ingre  |
| 513953                  | G                                                 | ANA                                           | DEPOSITO                                   | CH. S     | 00.000.00                                                  | 48hs.                            | 11/11/19              | 13/11/19    | NEUQUEN                                                    | 097                               | 10                     | Sin Inf. | GANA111100011   | Sin Inf. | 25/09/ |

### Nueva modalidad de Baja directa de una Subasta

Para ejecutar la Baja directa de una Subasta, el Agente dispondrá de un botón que le permitirá avanzar con la baja deseada al instante, siempre de acuerdo a la reglamentación correspondiente y si no hay ofertas compatibles (imagen 17).

#### Imagen 17)

| heques       | L               | Lotes S              | ubastas               | Ofertas                   | Int.Com | pra (        | Operado             | Ayuda I                   | nformes           | Salida                         |        |          |         |          |        |      |          |               |              |  |
|--------------|-----------------|----------------------|-----------------------|---------------------------|---------|--------------|---------------------|---------------------------|-------------------|--------------------------------|--------|----------|---------|----------|--------|------|----------|---------------|--------------|--|
| Infor        | ma              | ición de S           | ubasta 3.             | 28757                     |         | _            |                     |                           |                   |                                | Mejor  | s Oferta | s de Co | mpra     |        |      | Modifie  | acion         | de Oferta de |  |
| Monto        |                 | \$ 169.840<br>Activa | 00 Liq:<br>Che        | 24hs PPV<br>oues: 2       | 62 día  |              |                     |                           |                   |                                | 0-     | Ag.      | Desc.   | Ingreso  | Baja   | •    | Compr    | ð<br>Ísran de |              |  |
| Seg.:        |                 | Avalado              | Ag.V                  | /end.: 43                 |         |              |                     |                           |                   |                                | 7      | 43       | 50,00   | 12:08:54 |        |      | No se pr | ermite r      | nodificación |  |
| Descu        | n:<br>Hent      | to:                  | \$0.00                | Modificar                 |         | ja           |                     |                           |                   |                                |        |          |         |          |        |      |          |               |              |  |
| Descu<br>Id. | n:<br>vent      | to:                  | 50.00                 | Modificar                 | 0 Bc    | ja<br>2. Suc | Piz.                | Comit                     | . v               | Nro./Cod.Instr                 | . Ret. | NALO     | Com     | vit.Cpr. | Excep. |      | CUIT Cp  | r             |              |  |
| Descu<br>Id. | n:<br>vent<br>S | to:                  | 50,00<br>into<br>1,00 | Modificar<br>Cob<br>22/01 | 0 Bc    | 540          | Plz.<br>Sin<br>Inf. | Comit<br>5613<br>20-08597 | . V<br>7<br>434-4 | Nro./Cod.Instr<br>GARA20010190 | Ret.   | NALO     | Com     | Nit.Cpr. | No 💌   | 27-1 | CUIT Cp  | r<br>1-6      | FERMANDEZ    |  |

**MERCADO ARGENTINO** 

DE VALORES S.A.

REGISTRO Nº15 DE CNV

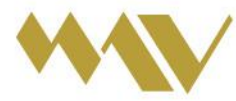

Tel.: [54] (341) 4469100 (líneas rotativas) www.mav-sa.com.ar / @MAVSAOficial Of. Central: Paraguay 777 . Piso 8 . S2000CVO Rosario . Santa Fe . Argentina Ofs. Comerciales en C.A.B.A., Córdoba y Mendoza

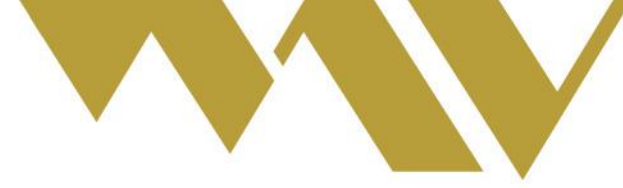

# Aspecto a considerar para la correcta ejecución de una Baja:

Al ingresar una subasta al sistema de Trading MAV y luego querer darla de baja, existen 3 escenarios posibles:

1) **Que dicha subasta no tenga ofertas:** En este caso el Agente vendedor podrá darla de baja haciendo click en el botón BAJA (como se mostraba de ejemplo en la imagen 17).

2) **Que dicha subasta tenga ofertas NO compatibles:** En este caso se sigue utilizando el método tradicional, modificando el tiempo de finalización de la subasta (modificando el tiempo a 5 minutos posterior a la hora actual).

3) **Que dicha subasta SI tenga ofertas compatibles:** En este caso no se permite la baja de ninguna forma.

De respetarse lo requerido para avanzar con una Baja directa, a continuación el sistema le solicitará al Operador confirmar su decisión de dar de Baja la subasta, como se muestra en la imagen 18.

Imagen 18)

Confirma baja de Oferta de Venta? (Subasta)

| Aceptar | С | ancelar |
|---------|---|---------|
|         |   |         |

Para el caso que el sistema detecte que no se respetan las condiciones para permitir la Baja directa de una subasta, conforme cualquiera de los motivos antes detallados, la plataforma notificará al operador de este impedimento; tal como se muestra de ejemplo en la imagen 19).

Imagen 19)

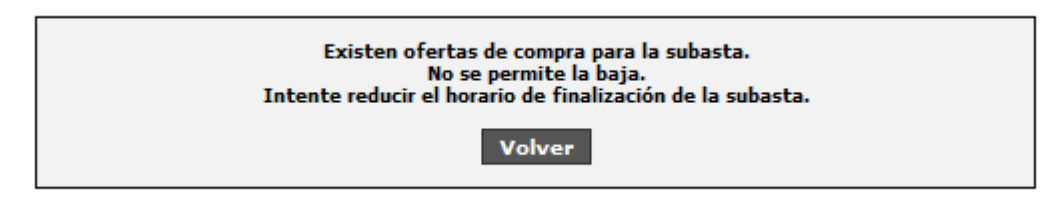

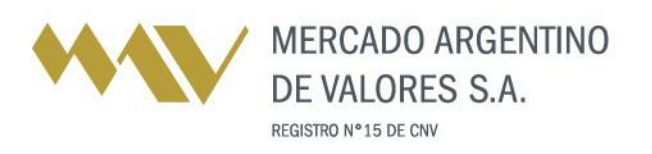